# Zonabit Sistemi Srl – Gennaio 2015

# Come pianificare i turni del personale con ZonaTEAM

# IL CASO DI UN NEGOZIO IN UN CENTRO COMMERCIALE

| PER INIZIARE: VEDIAMO UN CASO REALE                              |
|------------------------------------------------------------------|
|                                                                  |
| CONFIGURAZIONE DELL'AMBIENTE (AZIENDA, ORGANICO)2                |
| ORGANIZZAZIONE / AZIENDA                                         |
| GIORNI SEMIFESTIVI E FESTIVI                                     |
| TIPOLOGIE DEI TURNI                                              |
| <u>CONTRATTI3</u>                                                |
| REPARTI E QUALIFICHE                                             |
| PERSONE                                                          |
| PREFERENZE PERSONALI                                             |
| LIMITAZIONI PERSONALI                                            |
| CONFIGURAZIONE DELLA PIANIFICAZIONE                              |
|                                                                  |
| <u>PERIODO DA PIANIFICARE9</u>                                   |
| MODELLI DI COPERTURA SETTIMANALE9                                |
| COPERTURA DEI TURNI                                              |
| FERIE, PERMESSI, TEMPI NON DISPONIBILI12                         |
| DISPONIBILITÀ E PRESENZE OBBLIGATORIE12                          |
| SQUADRE12                                                        |
| ELABORAZIONE E STAMPA DELLA PIANIFICAZIONE                       |
| FLABORAZIONE AUTOMATICA DELLA PIANIFICAZIONE                     |
| PREFERENZE PER LA VISUALIZZAZIONE                                |
| VISUALIZZA E MODIFICA LA PROSSIMA / L'INTERA PIANIFICAZIONE      |
| STAMPE DELLA PROSSIMA / DELL'INTERA PIANIFICAZIONE               |
| RIGENERA LE STAMPE DELLA PROSSIMA / DELL'INTERA PIANIFICAZIONE15 |
| SOSTITUZIONE DEGLI ASSENTI                                       |
| CHIUSURE PERIODICHE                                              |
| CHIUSURA INFRANNUALE                                             |
| CHIUSURA ANNUALE                                                 |

#### Indice

## Per iniziare: vediamo un caso reale.

Questo caso riguarda un negozio che si trova in un centro commerciale e che pertanto ha turni anche di sabato e di domenica.

Dalla pianificazione di questo caso è possibile comprendere agevolmente come sia possibile configurare qualsiasi negozio con richieste simili.

*Focus:* Configurate sempre e soltanto i dati rilevanti per la pianificazione, senza complicare inutilmente con dati ridondanti. Nel dubbio, lasciate vuoti i campi di cui non vi è chiara la funzione: ci sarà tempo dopo per integrare ciò che manca.

Per risolvere ogni dubbio: <u>www.zonabit.it</u> <u>assistenza@zonabit.it</u>

# **Configurazione dell'ambiente (azienda, organico)**

Configurazione dell'ambiente

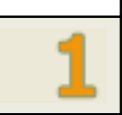

#### ORGANIZZAZIONE / AZIENDA

Per creare una pianificazione, configurate prima di tutto gli elementi stabili dell'organizzazione. Il primo dato è semplicemente la denominazione dell'azienda o dell'organizzazione.

|                                                                                                    | Con                                                                                                    | figura                                                                                                  | azio                                                                                   | ne dell                                                                                                    | 'ambiente                                                                             |                                                                                                    |                                                            |                                                         |                                                                                                    |                                                                                                    |                                                            |                                           |                                              |
|----------------------------------------------------------------------------------------------------|----------------------------------------------------------------------------------------------------|----------------------------------------------------------------------------------------------------|----------------------------------------------------------------------------------------|----------------------------------------------------------------------------------------------------|---------------------------------------------------------------------------------------|----------------------------------------------------------------------------------------------------|------------------------------------------------------------|---------------------------------------------------------|----------------------------------------------------------------------------------------------------|----------------------------------------------------------------------------------------------------|------------------------------------------------------------|-------------------------------------------|----------------------------------------------|
| 2                                                                                                    | GIO                                                                                                    | DRNI                                                                                                    | SE                                                                                     | MIFES                                                                                                    | TIVI E FESTI                                                                          | VI                                                                                                    |                                                            |                                                         |                                                                                                    |                                                                                                    |                                                            |                                           |                                              |
| inseri<br><b>attivi</b>                                                                                                    | te i gio<br>I <b>tà</b> , oppu                                                                                                    | rni fe<br>ure se                                                                                        | estiv<br>e <b>l'o</b>                                                                  | vi dell'a<br>rganic                                                                                                    | anno (non le<br>c <b>o è ridotto</b> .                                                | domeniche) solt                                                                                                | tanto se ir                                                | n que                                                   | ei gio                                                                                                    | orni                                                                                                    | n                                                          | on                                        | c'è                                          |
| Error<br>evita                                                                                                    | reda s<br>re: g<br>r<br>L<br>t                                                                                                    | Se l'at<br>jiorni<br>nodo<br>o ste<br>utti i<br>lei gio                                                 | tivit<br>fest<br>dei<br>sso<br>gior<br>gior                                            | tà funz<br>tivi: po<br>giorni<br>vale j<br>rni sem<br>festivi.                                                                                                    | iona a ciclo co<br>i bisognerebbe<br>feriali.<br>per i giorni se<br>nifestivi solo se | ntinuo in tutti i <u>c</u><br>specificare che<br>mifestivi (Vener<br>prevedono un c                            | jiorni dell'a<br>devono ess<br>dì Santo, 2<br>organico ric | inno,<br>sere<br>24 di<br>dotto                         | è ini<br>cope<br>cem<br>dive                                                                                                    | utile<br>rti a<br>brej<br>erso                                                                                  | e in:<br>allo<br>): i<br>da                                | ser<br>ste<br>nse<br>qu                   | ire i<br>esso<br>erite<br>ello               |
| Zon                                                                                                    | aTEAM - Re                                                                                                    | lease 2                                                                                                 | 0.G -                                                                                  | Novemb                                                                                                    | re 2014 [C:\ZonaTEA                                                                   | MDati                                                                                                    |                                                            |                                                         |                                                                                                    |                                                                                                    |                                                            |                                           |                                              |
| and the second second                                                                                                    |                                                                                                    | -                                                                                                    | -                                                                                      |                                                                                                    |                                                                                       | the second second second second second second second second second second second second second second second s |                                                            |                                                         |                                                                                                    |                                                                                                    |                                                            |                                           |                                              |
| Ho b                                                                                                    | AIUTO!<br>Disogno di ass                                                                                                    | istenza                                                                                                 |                                                                                        | Chat                                                                                                    | FILE<br>Operazioni Iniziali                                                           | Configura Ambiente                                                                                             | Configura<br>Pianificazione                                | e                                                       | Elabor<br>Piar                                                                                                    | ra e S<br>nificaz                                                                                               | ione                                                       | a                                         | So                                           |
| Ho t                                                                                                    | AIUTO!<br>bisogno di ass<br>Mese                                                                                                    | Anno                                                                                                    |                                                                                        | Chat<br>Tipologia                                                                                                    | FILE<br>Operazioni Iniziali<br>della Data                                             | Configura Ambiente                                                                                             | Configura<br>Pianificazione                                | e                                                       | Elabo<br>Piar                                                                                                    | ra e S<br>nificaz                                                                                               | tamp                                                       | a                                         | So                                           |
| Ho b<br>Giorno                                                                                                    | AIUTO!<br>bisogno di ass<br>Mese<br>Gennaio                                                                                                    | Anno 2013                                                                                               | MA                                                                                     | Chat<br>Tipologia<br>Festivo                                                                                                    | FILE<br>Operazioni Iniziali<br>della Data                                             | Configura Ambiente                                                                                             | Configura<br>Pianificazione                                | e<br>•                                                  | Elabor<br>Piar<br>gen                                                                                                    | ra e S<br>nificaz<br>naio                                                                                       | ione                                                       | ia<br>3                                   | So:                                          |
| Ho b<br>Giorno<br>1<br>1                                                                                                    | AIUTO!<br>bisogno di ass<br>Mese<br>Gennaio<br>Aprile                                                                                                    | Anno<br>2013<br>2013                                                                                    | MA                                                                                     | Chat<br>Tipologia<br>Festivo<br>Festivo                                                                                                    | FILE<br>Operazioni Iniziali<br>della Data                                             | Configura Ambiente                                                                                             | Configura<br>Pianificazione                                | e<br>Iun m                                              | Elabo<br>Piar<br>gen<br>ar mer                                                                                                    | ra e S<br>nificaz<br>naio<br>gio                                                                                | ione<br>201:<br>ven                                        | a<br>3 J<br>sab                           | So:                                          |
| Ho b<br>Giorno<br>1<br>1<br>25                                                                                                    | AIUTO!<br>bisogno di ass<br>Mese<br>Gennaio<br>Aprile<br>Aprile                                                                                                    | Anno<br>2013<br>2013<br>2013                                                                            | MA<br>LU<br>GI                                                                         | Chat<br>Tipologia<br>Festivo<br>Festivo<br>Festivo                                                                                                    | FILE<br>Operazioni Iniziali<br>della Data                                             | Configura Ambiente                                                                                             | Configura<br>Pianificazione                                | e                                                       | Elabo<br>Piar<br>gen<br>ar mer<br>1 2                                                                                                    | na e S<br>nificaz<br>naio<br>gio<br>3                                                                           | tamp<br>tione<br>201:<br>ven<br>4                          | a<br>3 J<br>sab<br>5                      | So:<br>dom<br>6                              |
| Ho b<br>Giorno<br>1<br>1<br>25<br>1                                                                                                    | AIUTO!<br>bisogno di ass<br>Mese<br>Gennaio<br>Aprile<br>Aprile<br>Maggio                                                                                                    | Anno<br>2013<br>2013<br>2013<br>2013<br>2013                                                            | MA<br>LU<br>GI<br>ME                                                                   | Chat<br>Tipologia<br>Festivo<br>Festivo<br>Festivo<br>Festivo                                                                                                    | FILE<br>Operazioni Iniziali<br>della Data                                             | Configura Ambiente                                                                                             | Configura<br>Pianificazione                                | e<br>Iun m<br>31 4<br>7                                 | Elabor<br>Piar<br>gen<br>ar mer<br>1 2<br>8 9                                                                                                    | ra e S<br>hificaz<br>naio<br>gio<br>3<br>10                                                                     | tione<br>201:<br>ven<br>4<br>11                            | sab<br>5<br>12                            | So:<br>dom<br>6<br>13                        |
| Ho b<br>Giorno<br>1<br>25<br>1<br>15                                                                                                    | AIUTO!<br>bisogno di ass<br>Mese<br>Gennaio<br>Aprile<br>Aprile<br>Maggio<br>Agosto                                                                                                    | Anno<br>2013<br>2013<br>2013<br>2013<br>2013<br>2013<br>2013                                            | MA<br>LU<br>GI<br>ME<br>GI                                                             | Chat<br>Tipologia<br>Festivo<br>Festivo<br>Festivo<br>Festivo<br>Festivo                                                                                                    | FILE<br>Operazioni Iniziali<br>della Data                                             | Configura Ambiente                                                                                             | Configura<br>Pianificazione                                | e<br>lun m<br>31 4<br>7<br>14 2                         | Elabor<br>Piar<br>gen<br>ar mer<br>1 2<br>8 9<br>15 16                                                                                                    | ra e S<br>nificaz<br>naio<br>gio<br>3<br>10<br>17                                                               | itamp<br>ione<br>201:<br>ven<br>4<br>11<br>18              | sab<br>5<br>12<br>19                      | So:<br>dom<br>6<br>13<br>20                  |
| Ho b<br>Giorno<br>1<br>1<br>25<br>1<br>15<br>15<br>1                                                                                                    | AIUTO!<br>bisogno di ass<br>Mese<br>Gennaio<br>Aprile<br>Aprile<br>Maggio<br>Agosto<br>Novembre                                                                                                    | Anno<br>2013<br>2013<br>2013<br>2013<br>2013<br>2013<br>2013<br>2013                                    | MA<br>LU<br>GI<br>ME<br>GI<br>VE                                                       | Chat<br>Tipologia<br>Festivo<br>Festivo<br>Festivo<br>Festivo<br>Festivo<br>Festivo                                                                                                    | FILE<br>Operazioni Iniziali<br>della Data                                             | Configura Ambiente                                                                                             | Configura<br>Pianificazione                                | e<br>lun m<br>31 (<br>7<br>14 1<br>21 2                 | Elabor<br>Piar<br>gen<br>ar mer<br>1 2<br>8 9<br>5 16<br>2 23                                                                                                    | naio<br>naio<br>gio<br>3<br>10<br>17<br>24                                                                      | 201:<br>ven<br>4<br>11<br>18<br>25                         | sab<br>5<br>12<br>19<br>26                | So:<br>dom<br>6<br>13<br>20<br>27            |
| Ho b<br>Giorno<br>1<br>1<br>25<br>1<br>15<br>1<br>25<br>25                                                                                                    | AIUTO!<br>bisogno di as:<br>Gennaio<br>Aprile<br>Aprile<br>Maggio<br>Agosto<br>Novembre<br>Dicembre                                                                                                    | Anno<br>2013<br>2013<br>2013<br>2013<br>2013<br>2013<br>2013<br>2013                                    | MA<br>LU<br>GI<br>ME<br>GI<br>VE<br>ME                                                 | Chat<br>Tipologia<br>Festivo<br>Festivo<br>Festivo<br>Festivo<br>Festivo<br>Festivo                                                                                                    | FILE<br>Operazioni Iniziali<br>della Data                                             | Configura Ambiente                                                                                             | Configura Pianificazione                                   | e<br>un m<br>31 (<br>7<br>14 2<br>21 2<br>28 2          | Elabor<br>Piar<br>gen<br>ar mer<br>1 2<br>8 9<br>15 16<br>22 23<br>29 30                                                                                                    | naio<br>gio<br>3<br>10<br>17<br>24<br>31                                                                        | tione<br>201:<br>ven<br>4<br>11<br>18<br>25<br>1           | sab<br>5<br>12<br>19<br>26<br>2           | So:<br>dom<br>6<br>13<br>20<br>27<br>3       |
| Ho b<br>Giorno<br>1<br>25<br>1<br>15<br>1<br>25<br>26<br>26                                                                                                    | AIUTO!<br>bisogno di as:<br>Gennaio<br>Aprile<br>Aprile<br>Maggio<br>Agosto<br>Novembre<br>Dicembre<br>Dicembre                                                                                                    | istenza<br>2013<br>2013<br>2013<br>2013<br>2013<br>2013<br>2013<br>2013<br>2013<br>2013                 | MA<br>LU<br>GI<br>ME<br>GI<br>VE<br>ME<br>GI                                           | Chat<br>Tipologia<br>Festivo<br>Festivo<br>Festivo<br>Festivo<br>Festivo<br>Festivo<br>Festivo                                                                                                    | FILE<br>Operazioni Iniziali<br>della Data                                             | Configura Ambiente                                                                                             | Configura Pianificazione                                   | e<br>un m<br>31 4<br>7<br>14 1<br>21 2<br>28 2<br>4     | Elabo<br>Piar<br>gen<br>ar mer<br>1 2<br>8 9<br>5 16<br>22 23<br>29 30<br>5 6                                                                                                    | ra e S<br>nificaz<br>gio<br>3<br>10<br>17<br>24<br>31<br>7                                                      | tione<br>201:<br>ven<br>4<br>11<br>18<br>25<br>1<br>8      | sab<br>5<br>12<br>19<br>26<br>2<br>9      | So:<br>dom<br>6<br>13<br>20<br>27<br>3<br>10 |
| Ho b<br>Giorno<br>1<br>25<br>1<br>15<br>1<br>25<br>26<br>1                                                                                                    | AIUTO!<br>bisogno di ass<br>Gennaio<br>Aprile<br>Aprile<br>Maggio<br>Agosto<br>Novembre<br>Dicembre<br>Dicembre<br>Gennaio                                                                                                    | Anno<br>2013<br>2013<br>2013<br>2013<br>2013<br>2013<br>2013<br>2013                                    | MA<br>LU<br>GI<br>ME<br>GI<br>VE<br>ME<br>GI<br>ME                                     | Chat<br>Tipologia<br>Festivo<br>Festivo<br>Festivo<br>Festivo<br>Festivo<br>Festivo<br>Festivo<br>Festivo                                                                                                    | FILE<br>Operazioni Iniziali<br>della Data                                             | Configura Ambiente                                                                                             | Configura Pianificazione                                   | e<br>un m<br>31 4<br>7<br>14 2<br>28 2<br>4             | Elabor<br>Piar<br>gen<br>ar mer<br>1 2<br>8 9<br>15 16<br>22 23<br>29 30<br>5 6                                                                                                    | ra e S<br>nificaz<br>gio<br>3<br>10<br>17<br>24<br>31<br>7                                                      | tione<br>201:<br>ven<br>4<br>11<br>18<br>25<br>1<br>8      | sab<br>5<br>12<br>19<br>26<br>2<br>9      | So:<br>dom<br>6<br>13<br>20<br>27<br>3<br>10 |
| Ho b<br>Giorno<br>1<br>1<br>25<br>1<br>15<br>1<br>25<br>26<br>1<br>21<br>21                                                                                                    | AIUTO!<br>bisogno di ass<br>Gennaio<br>Aprile<br>Aprile<br>Maggio<br>Agosto<br>Novembre<br>Dicembre<br>Dicembre<br>Gennaio<br>Aprile                                                                                                    | istenza<br>Anno<br>2013<br>2013<br>2013<br>2013<br>2013<br>2013<br>2013<br>2013<br>2013<br>2014<br>2014 | MA<br>LU<br>GI<br>ME<br>GI<br>VE<br>ME<br>GI<br>ME<br>LU                               | Chat<br>Tipologia<br>Festivo<br>Festivo<br>Festivo<br>Festivo<br>Festivo<br>Festivo<br>Festivo<br>Festivo<br>Festivo                                                                                         | FILE<br>Operazioni Iniziali<br>della Data                                             | Configura Ambiente                                                                                             | Configura Pianificazione                                   | e<br>un m<br>31 (<br>7<br>14 1<br>21 2<br>28 2<br>4     | Elabo<br>Piar<br>gen<br>ar mer<br>1 2<br>8 9<br>5 16<br>22 23<br>29 30<br>5 6                                                                                                    | ra e S<br>nificaz<br>gio<br>3<br>10<br>17<br>24<br>31<br>7                                                      | 201:<br>ven<br>4<br>11<br>18<br>25<br>1<br>8               | sab<br>5<br>12<br>19<br>26<br>2<br>9      | So:<br>dom<br>6<br>13<br>20<br>27<br>3<br>10 |
| Ho b<br>Giorno<br>1<br>25<br>1<br>15<br>1<br>25<br>26<br>1<br>21<br>21<br>25                                                                                                    | AIUTO!<br>bisogno di ass<br>Gennaio<br>Aprile<br>Aprile<br>Maggio<br>Agosto<br>Novembre<br>Dicembre<br>Dicembre<br>Gennaio<br>Aprile<br>Aprile                                                                                                    | Anno<br>2013<br>2013<br>2013<br>2013<br>2013<br>2013<br>2013<br>2013                                    | MA<br>LU<br>GI<br>ME<br>GI<br>VE<br>ME<br>GI<br>UU<br>VE                               | Chat<br>Tipologia<br>Festivo<br>Festivo<br>Festivo<br>Festivo<br>Festivo<br>Festivo<br>Festivo<br>Festivo<br>Festivo<br>Festivo<br>Festivo                                                                   | FILE<br>Operazioni Iniziali<br>della Data                                             | Configura Ambiente                                                                                             | Configura Pianificazione                                   | e<br>un m<br>31 (<br>7<br>14 1<br>21 2<br>28 2<br>4     | Elabo<br>Piar<br>gen<br>ar mer<br>1 2<br>8 9<br>5 16<br>22 23<br>29 30<br>5 6                                                                                                    | ra e S<br>nificaz<br>gio<br>3<br>10<br>17<br>24<br>31<br>7                                                      | 201:<br>ven<br>4<br>11<br>18<br>25<br>1<br>8               | 3<br>sab<br>5<br>12<br>19<br>26<br>2<br>9 | So:<br>dom<br>6<br>13<br>20<br>27<br>3<br>10 |
| Ho I<br>Giorno<br>1<br>25<br>1<br>15<br>1<br>25<br>26<br>1<br>21<br>25<br>1<br>25<br>1                                                                                                    | AIUTO!<br>bisogno di ass<br>Gennaio<br>Aprile<br>Aprile<br>Maggio<br>Agosto<br>Novembre<br>Dicembre<br>Dicembre<br>Gennaio<br>Aprile<br>Aprile<br>Maggio                                                                                                    | Anno<br>2013<br>2013<br>2013<br>2013<br>2013<br>2013<br>2013<br>2013                                    | MA<br>LU<br>GI<br>GI<br>VE<br>GI<br>VE<br>GI<br>UV<br>E<br>GI<br>UV<br>E<br>GI         | Chat<br>Tipologia<br>Festivo<br>Festivo<br>Festivo<br>Festivo<br>Festivo<br>Festivo<br>Festivo<br>Festivo<br>Festivo<br>Festivo<br>Festivo<br>Festivo                                                        | FILE<br>Operazioni Iniziali<br>della Data                                             | Configura Ambiente                                                                                             | Configura<br>Pianificazione                                | e<br>31 4<br>7<br>14 2<br>28 2<br>4                     | Elabor<br>Piar<br>gen<br>ar mer<br>2 2<br>8 9<br>5 16<br>2 23<br>29 30<br>5 6<br>20 5<br>6                                                                                                    | ra e S<br>nificaz<br><u>gio</u><br>3<br>10<br>17<br>24<br>31<br>7<br>7                                          | 201:<br>ven<br>4<br>11<br>18<br>25<br>1<br>8               | sab<br>5<br>12<br>19<br>26<br>2<br>9      | So:<br>dom<br>6<br>13<br>20<br>27<br>3<br>10 |
| Ho b<br>Giorno<br>1<br>25<br>1<br>15<br>1<br>25<br>26<br>1<br>21<br>25<br>1<br>25<br>1<br>25<br>1<br>2                                                                                                    | AIUTO!<br>pisogno di ass<br>Gennaio<br>Aprile<br>Aprile<br>Maggio<br>Agosto<br>Novembre<br>Dicembre<br>Dicembre<br>Dicembre<br>Gennaio<br>Aprile<br>Aprile<br>Maggio<br>Giugno                                                                                                    | Anno<br>2013<br>2013<br>2013<br>2013<br>2013<br>2013<br>2013<br>2013                                    | MA<br>LU<br>GI<br>ME<br>GI<br>VE<br>ME<br>GI<br>UVE<br>GI<br>UVE                       | Chat<br>Tipologia<br>Festivo<br>Festivo<br>Festivo<br>Festivo<br>Festivo<br>Festivo<br>Festivo<br>Festivo<br>Festivo<br>Festivo<br>Festivo<br>Festivo<br>Festivo<br>Festivo                                  | FILE<br>Operazioni Iniziali<br>della Data                                             | Configura Ambiente                                                                                             | Configura<br>Pianificazione                                | e<br>31 4<br>7<br>14 2<br>28 2<br>4                     | Elabor<br>Piar<br>gen<br>ar mer<br>2 2<br>3 9<br>5 16<br>2 23<br>29 30<br>5 6<br>ezionat                                                                                                    | ra e S<br>nificaz<br>naio<br>gio<br>3<br>10<br>17<br>24<br>31<br>7<br>7                                         | 201:<br>ven<br>4<br>11<br>18<br>25<br>1<br>8               | sab<br>5<br>12<br>19<br>26<br>2<br>9      | So:<br>dom<br>6<br>13<br>20<br>27<br>3<br>10 |
| Ho b<br>Giorno<br>1<br>25<br>1<br>1<br>5<br>1<br>25<br>26<br>1<br>21<br>25<br>1<br>21<br>25<br>1<br>2<br>1<br>2<br>5<br>1<br>2<br>5                                                                                                    | AIUTO!<br>pisogno di ass<br>Gennaio<br>Aprile<br>Aprile<br>Maggio<br>Agosto<br>Novembre<br>Dicembre<br>Dicembre<br>Dicembre<br>Gennaio<br>Aprile<br>Maggio<br>Giugno<br>Agosto                                                                                                    | Anno<br>2013<br>2013<br>2013<br>2013<br>2013<br>2013<br>2013<br>2013                                    | MA<br>LU<br>GI<br>ME<br>GI<br>VE<br>GI<br>LU<br>VE<br>GI<br>LU<br>VE                   | Chat<br>Tipologia<br>Festivo<br>Festivo<br>Festivo<br>Festivo<br>Festivo<br>Festivo<br>Festivo<br>Festivo<br>Festivo<br>Festivo<br>Festivo<br>Festivo<br>Festivo<br>Festivo                                  | FILE<br>Operazioni Iniziali<br>della Data                                             | Configura Ambiente                                                                                             | Configura<br>Pianificazione                                | e<br>31 4<br>7<br>14 2<br>28 2<br>4                     | Elabor<br>Piar<br>gen<br>ar mer<br>1 2<br>8 9<br>5 16<br>22 23<br>29 30<br>5 6<br>ezionat                                                                                                    | ra e S<br>nificaz<br>naio<br>gio<br>3<br>10<br>17<br>24<br>31<br>7<br>7<br>00 è:                                | 201:<br>ven<br>4<br>11<br>18<br>25<br>1<br>8               | sab<br>5<br>12<br>19<br>26<br>2<br>9      | So:<br>dom<br>6<br>13<br>20<br>27<br>3<br>10 |
| Ho b<br>Giorno<br>1<br>25<br>1<br>15<br>1<br>25<br>26<br>1<br>21<br>25<br>1<br>21<br>25<br>1<br>2<br>15<br>1<br>2                                                                                                    | AIUTO!<br>pisogno di ass<br>Gennaio<br>Aprile<br>Aprile<br>Maggio<br>Agosto<br>Novembre<br>Dicembre<br>Dicembre<br>Dicembre<br>Gennaio<br>Aprile<br>Aprile<br>Maggio<br>Giugno<br>Agosto<br>Novembre<br>Ciugno<br>Agosto<br>Novembre                                                                                                    | Anno<br>2013<br>2013<br>2013<br>2013<br>2013<br>2013<br>2013<br>2013                                    | MA<br>LU<br>GI<br>ME<br>GI<br>WE<br>GI<br>UU<br>VE<br>GI<br>LU<br>VE<br>SA             | Chat<br>Tipologia<br>Festivo<br>Festivo<br>Festivo<br>Festivo<br>Festivo<br>Festivo<br>Festivo<br>Festivo<br>Festivo<br>Festivo<br>Festivo<br>Festivo<br>Festivo<br>Festivo<br>Festivo                       | FILE<br>Operazioni Iniziali<br>della Data                                             | Configura Ambiente                                                                                             | Configura<br>Pianificazione                                | e<br>31 4<br>7<br>14 2<br>28 2<br>4                     | Elabor<br>Piar<br>gen<br>2<br>3<br>9<br>5<br>16<br>2<br>2<br>3<br>0<br>5<br>6<br>2<br>2<br>3<br>0<br>5<br>6<br>2<br>2<br>3<br>0<br>5<br>6<br>2<br>2<br>3<br>0<br>5<br>6                                                                  | ra e S<br>nificaz<br>naio<br>gio<br>3<br>10<br>17<br>24<br>31<br>7<br>7<br>0 è:<br>Drdina                       | 201:<br>ven<br>4<br>11<br>18<br>25<br>1<br>8<br>ario       | sab<br>5<br>12<br>19<br>26<br>2<br>9      | So:                                          |
| Ho b<br>Giorno<br>1<br>25<br>1<br>25<br>26<br>1<br>21<br>25<br>1<br>21<br>25<br>1<br>25<br>1<br>2<br>1<br>5<br>1<br>8<br>8<br>5<br>5                                                                                                    | AIUTO!<br>pisogno di ass<br>Gennaio<br>Aprile<br>Aprile<br>Maggio<br>Agosto<br>Novembre<br>Dicembre<br>Dicembre<br>Gennaio<br>Aprile<br>Aprile<br>Maggio<br>Giugno<br>Agosto<br>Novembre<br>Dicembre<br>Dicembre<br>Dicembre<br>Dicembre<br>Dicembre<br>Dicembre<br>Dicembre<br>Dicembre<br>Dicembre<br>Dicembre<br>Dicembre<br>Dicembre<br>Dicembre<br>Dicembre | Anno<br>2013<br>2013<br>2013<br>2013<br>2013<br>2013<br>2013<br>2013                                    | MA<br>LU<br>GI<br>ME<br>GI<br>VE<br>GI<br>UV<br>VE<br>GI<br>LU<br>VE<br>SA<br>LU       | Chat<br>Tipologia<br>Festivo<br>Festivo<br>Festivo<br>Festivo<br>Festivo<br>Festivo<br>Festivo<br>Festivo<br>Festivo<br>Festivo<br>Festivo<br>Festivo<br>Festivo<br>Festivo<br>Festivo<br>Festivo<br>Festivo | FILE<br>Operazioni Iniziali<br>della Data                                             | Configura Ambiente                                                                                             | Configura<br>Pianificazione                                | e<br>31 4<br>7<br>14 2<br>28 2<br>4                     | Elabor<br>Piar<br>gen<br>2<br>3<br>9<br>5<br>16<br>2<br>2<br>3<br>0<br>5<br>6<br>2<br>2<br>3<br>0<br>5<br>6<br>2<br>2<br>3<br>0<br>5<br>6<br>2<br>2<br>3<br>0<br>5<br>6<br>2<br>2<br>3<br>0<br>5<br>6<br>2<br>2<br>3<br>0<br>5<br>5<br>6 | ra e S<br>nificaz<br>naio<br>gio<br>3<br>10<br>17<br>24<br>31<br>7<br>24<br>31<br>7<br>0 è:<br>Drdina<br>Festiv | 201:<br>ven<br>4<br>11<br>18<br>25<br>1<br>8<br>ario       | 3<br>5<br>12<br>19<br>26<br>2<br>9        | So:<br>dom<br>6<br>13<br>20<br>27<br>3<br>10 |
| Ho h<br>Giorno<br>1<br>1<br>25<br>1<br>1<br>5<br>26<br>1<br>21<br>25<br>1<br>21<br>25<br>1<br>21<br>25<br>1<br>2<br>1<br>5<br>1<br>8<br>25<br>25<br>26<br>1<br>21<br>25<br>26<br>1<br>21<br>25<br>26<br>1<br>25<br>26<br>26<br>1<br>25<br>26<br>26<br>26<br>27<br>26<br>26<br>26<br>26<br>26<br>26<br>26<br>26<br>26<br>26<br>26<br>26<br>26 | AIUTO!<br>bisogno di as:<br>Gennaio<br>Aprile<br>Aprile<br>Maggio<br>Agosto<br>Novembre<br>Dicembre<br>Dicembre<br>Gennaio<br>Aprile<br>Maggio<br>Giugno<br>Agosto<br>Novembre<br>Dicembre<br>Dicembre<br>Dicembre<br>Dicembre<br>Dicembre<br>Dicembre<br>Dicembre                                                                                               | Anno<br>2013<br>2013<br>2013<br>2013<br>2013<br>2013<br>2013<br>2013                                    | MA<br>LU<br>GI<br>GI<br>ME<br>GI<br>ME<br>LU<br>VE<br>GI<br>LU<br>VE<br>SA<br>LU<br>GI | Chat<br>Tipologia<br>Festivo<br>Festivo<br>Festivo<br>Festivo<br>Festivo<br>Festivo<br>Festivo<br>Festivo<br>Festivo<br>Festivo<br>Festivo<br>Festivo<br>Festivo<br>Festivo<br>Festivo<br>Festivo            | FILE<br>Operazioni Iniziali<br>della Data                                             | Configura Ambiente                                                                                             | Configura<br>Pianificazione                                | e<br>Un m<br>31 4<br>7<br>14 2<br>28 2<br>4<br>orno sel | Elabor<br>Piar<br>gen<br>ar mer<br>1 2<br>8 9<br>5 16<br>22 23<br>29 30<br>5 6<br>ezionat<br>[canc] (<br>Semi I                                                                                                    | naio<br>gio<br>3<br>10<br>17<br>24<br>31<br>7<br>24<br>31<br>7<br>Drdina<br>Festiv                              | 201:<br>ven<br>4<br>11<br>18<br>25<br>1<br>8<br>ario<br>vo | sab<br>5<br>12<br>19<br>26<br>2<br>9      | So:                                          |

Configurazione dell'ambiente

# TIPOLOGIE DEI TURNI

Inserite tutti i Turni di lavoro che possono essere assegnati al Personale della vostra organizzazione.

Ad ogni Turno, assegnate un nome utile a ricordare le caratteristiche del Turno nel resto della configurazione.

| Questo    |                                                                                                    |                                                                                                    |                                                                                                    |                                                                                                    |                                                                                                    |
|-----------|----------------------------------------------------------------------------------------------------|----------------------------------------------------------------------------------------------------|----------------------------------------------------------------------------------------------------|----------------------------------------------------------------------------------------------------|----------------------------------------------------------------------------------------------------|
| caso:     | AIUTO!<br>Ho bisogno di assister                                                                                                    | nza Ch                                                                                                    | oat Ope                                                                                                    | FILE<br>razioni Iniziali                                                                                        | Configura Ambiente P                                                                                                    |
|           | Nome del Tipo di Turno                                                                                                    | Ora Iniziale                                                                                                    | Ora Finale                                                                                                    | Durata Ore                                                                                                    | Priorità nella distribuzione equa                                                                                                    |
|           | <aggiungi></aggiungi>                                                                                                    |                                                                                                    |                                                                                                    |                                                                                                    |                                                                                                    |
|           | Mattina                                                                                                    | 09:30                                                                                                    | 15:30                                                                                                    | 6:00                                                                                                    | nessuna                                                                                                    |
|           | Pomeriggio                                                                                                    | 14:00                                                                                                    | 20:00                                                                                                    | 6:00                                                                                                    | nessuna                                                                                                    |
|           | Sera SD                                                                                                    | 17:00                                                                                                    | 23:00                                                                                                    | 6:00                                                                                                    | alta                                                                                                    |
|           | Sera feriale                                                                                                    | 16:00                                                                                                    | 22:00                                                                                                    | 6:00                                                                                                    | media                                                                                                    |
| Dettagli: | <b>Campo "priorità ne</b><br>Quanto più alta è la<br>l'impegno in un certo<br>Attribuite una priorit<br>distribuiti equamente<br>turni non attribuite n<br>ai turni parzialmente<br>si applicano ai singo<br>riguardo alle fasce ora<br>Sera SD riguarda il t | Ila distribu<br>a priorità,<br>tipo di turr<br>à ALTA ai<br>e tra le pe<br>essuna prio<br>svantaggia<br>li dipenden<br>arie di serv<br>surno serale | <b>Jzione eq</b><br>tanto più<br>to.<br>turni più<br>rsone, con<br>prità, oppu<br>ati. Le prio<br>ti se veng<br>izio.<br>e del saba | ua"<br>si cercherà<br>svantaggia<br>ne quelli N<br>re attribuite<br>rità configu<br>ono configu<br>to e della c | a a distribuire equamente<br>ati, e che devono essere<br>otturni o Serali. Agli altri<br>e una priorità bassa/media<br>rate in questo campo non<br>urate <i>Preferenze Personali</i><br>domenica quando il centro |
| L         | commerciale chiude a                                                                                                    | lle 23.                                                                                                    |                                                                                                    |                                                                                                    | •                                                                                                    |

| Configurazione | dell'amhiente |
|----------------|---------------|
| Configurazione | uen annbiente |

#### CONTRATTI

Inserire un **contratto** per ogni tipo di rapporto che è applicato: esecutivi, , part time, tempo indeterminato, collaborazioni, ecc.

I **contratti** servono a configurare **soltanto** ciò che è rilevante per la pianificazione delle attività, e cioè il monte ore annuale che deve essere erogato come tempo ordinario e straordinario, il monte ore che deve essere goduto come tempo di ferie, gli stacchi e i riposi obbligatori.

Configurate per tutti il monte ore del giorno, della settimana e dell'anno. Configurate i limiti al lavoro straordinario e notturno se questi sono previsti.

In questo esempio esistono diversi contratti in funzione delle ore di lavoro erogate giornalmente.

Ad esempio il contratto 30 ORE presenta le seguenti caratteristiche:

- 6 ore ordinarie al giorno
- Pausa tra un turno e l'altro di almeno 4 ore (questo se si vuole dare la possibilità ai dipendenti di fare più di un turno nella giornata, altrimenti occorre mettere 24 ore di pausa)
- Nella settimana sono previste 30 ore lavorative (dunque ogni 7 giorni)

- Nel caso di straordinario il massimo settimanale arriva a 36 ore (un turno in più)
- E' previsto un riposo completo di 24 ore dopo 6 giorni lavorativi (non è detto che il riposo capiti di domenica, per forzare queste condizioni utilizzeremo i vincoli personali dei dipendenti)

| AIUTO<br>Ho bisogno di a | )<br>Sistenza Chat FILE Configura A              | nbiente Config<br>Pianifica                                          | ura Elabora e Stampa<br>zione Pianificazione | Sostituzione deg<br>assenti |  |  |  |  |
|--------------------------|--------------------------------------------------|----------------------------------------------------------------------|----------------------------------------------|-----------------------------|--|--|--|--|
| Nome Contratte           | Depominazione (chiave)                           |                                                                      | -Mansioni in sostituzione                    | do tru                      |  |  |  |  |
| <aggiungi></aggiungi>    | 30 ore                                           | ?                                                                    | Costo orario                                 | 1,50 2                      |  |  |  |  |
| 30 ore                   | Picaua Cont                                      | ratto Part Time 2                                                    |                                              |                             |  |  |  |  |
| 36 ore                   | -Nel GIORNO (ore di orologio)                    |                                                                      | Straordinario                                |                             |  |  |  |  |
|                          | Ore Ordinarie 00                                 | 5 ▼ 00 ▼ ?                                                           | Ore massime anno 288 💌                       | 00 👻                        |  |  |  |  |
|                          | Ore massime compreso<br>recupero o straordinario | 5 ▼ 00 ▼ ?                                                           | mese 24 💌                                    | 00 👻 🧯                      |  |  |  |  |
|                          | Pausa minima tra turni Ore 0                     | + 🕶 00 🕶 ?                                                           | Contrarris [                                 | 2.00                        |  |  |  |  |
|                          | Ore massime attività Intra Moenia 0              | • • 00 • ?                                                           | Lo Straordinario festivo è tra le            | 2,00 ?                      |  |  |  |  |
|                          | Possono esserci giorni con sole attività         | Intra Moenia 🗌 ?                                                     |                                              |                             |  |  |  |  |
|                          | Impegno minimo (turni brevi e plurimi)           | ▼ 00 ▼                                                               | cancella                                     | -                           |  |  |  |  |
|                          | Tempo vuoto da evitare (turni brevi e plurimi) o | 2 00 2 ?                                                             | ele                                          |                             |  |  |  |  |
|                          | Nella SETTIMANA (ore di orologio)                |                                                                      | di                                           | •                           |  |  |  |  |
|                          |                                                  |                                                                      |                                              |                             |  |  |  |  |
|                          | Ore massime compreso 36 V 00 V                   | iorni 7 💌 ?                                                          | Notturno                                     |                             |  |  |  |  |
|                          | recupero o straordinario                         |                                                                      | Il lavoro è notturno tra le 00               | ▼ 00 ▼                      |  |  |  |  |
|                          | Riposo Completo di Ore 24 🔽 00 💌 9               | rvizio                                                               | e le 00                                      | ▼ 00 ▼ <sup>1</sup>         |  |  |  |  |
|                          | Solo se impegnato di SA DO                       | iorni                                                                | Lunghezza massima turni di<br>notte Ore      | ▼ 00 ▼ ?                    |  |  |  |  |
|                          | Riposo ulteriore 🗨 💌                             |                                                                      | assegnare lunghezza = zero se il la          | voro notturno è             |  |  |  |  |
|                          | Massimo giorni riposo consecutivi                | ionii , ?                                                            | Metato in questo contratto.                  |                             |  |  |  |  |
|                          | Nell'ANNO (ore CONTABILI)                        | -Nell'ANNO (ore CONTABILI)<br>Ore totali di lavoro da erogare 0:00 ? |                                              |                             |  |  |  |  |
|                          | Ore totali di lavoro da erogare                  |                                                                      |                                              |                             |  |  |  |  |
|                          | Ore totali di ferie/permesso retribuito          | 0:00 ?                                                               | 00 	  00 	 ?                                 |                             |  |  |  |  |
|                          | Ore totali Intra Moenia da erogare               | Ore totali Intra Moenia da erogare 0:00 ? Finesettim                 |                                              |                             |  |  |  |  |
|                          | Pausa Pranzo (interruzioni del turno) può essere |                                                                      | Il Finesettimana è tra le                    | • •                         |  |  |  |  |
|                          |                                                  |                                                                      | cancella di                                  | •                           |  |  |  |  |
|                          | ele 🗸 ele                                        | · · ?                                                                | e le                                         | • •                         |  |  |  |  |
|                          | oppure oppure                                    |                                                                      | di                                           | -                           |  |  |  |  |
|                          |                                                  |                                                                      | Massimo finesettimana consi                  | ecutivi                     |  |  |  |  |
|                          |                                                  |                                                                      | p                                            | cgnau                       |  |  |  |  |
|                          |                                                  |                                                                      |                                              |                             |  |  |  |  |
| Dettagli:                | Ore totali di Ferie e Permesso da                | godere nell                                                          | 'anno solare.                                |                             |  |  |  |  |
|                          | Non specificate questo dato per                  | consulenti, s                                                        | upplenti, contrattisti                       | ecc. che                    |  |  |  |  |
|                          | vengono chiamati in servizio solo all            | orché il Perso                                                       | nale in organico è ins                       | sufficiente.                |  |  |  |  |
|                          | Invece, per i dipendenti inserite que            | esto dato acci                                                       | uratamente, al fine d                        | i calcolare                 |  |  |  |  |
|                          | correttamente l'impiego delle Persor             | ie e approssir                                                       | nare al meglio l'oblet                       |                             |  |  |  |  |
|                          | erogare e delle ferie, senza utilizzo d          | ti straordinari                                                      | n)                                           |                             |  |  |  |  |
| Focus:                   | I valori effettivi della retribuzior             |                                                                      | rilevanti.                                   |                             |  |  |  |  |
|                          | Ai fini della pianificazione, il costo d         | i un'ora di lav                                                      | oro ordinario è 1.00                         | , mentre il                 |  |  |  |  |
|                          | costo dello straordinario e quello               | delle mansior                                                        | ni erogate ecceziona                         | ilmente in                  |  |  |  |  |
|                          | sostituzione è più alto, ma è sem                | ore espresso                                                         | in multipli del costo                        | delle ore                   |  |  |  |  |
|                          | ordinarie.                                       |                                                                      |                                              |                             |  |  |  |  |
| Errore                   | Non moltiplicate inutilmente i co                | ntratti.                                                             |                                              |                             |  |  |  |  |
| da                       | Non moltiplicate i contratti in rap              | porto alle div                                                       | erse retribuzioni: ai                        | fini della                  |  |  |  |  |
| evitare:                 | pianificazione questo non ha alcuna              | utilità.                                                             |                                              |                             |  |  |  |  |
|                          | Introducete i contratti che sono                 | necessari per                                                        | r rappresentare tutt                         | ı ı tipi di                 |  |  |  |  |
|                          | i rapporto di lavoro che si applicano            | ai personale                                                         | interessato alla plan                        | inficazione.                |  |  |  |  |

| Ma non moltiplicateli inutilmente: ad esempio, se i Quadri del reparto A hanno   |
|----------------------------------------------------------------------------------|
| gli stessi tempi di lavoro e ferie dei Quadri del reparto B, introducete un solo |
| contratto "Quadri", anche nel caso in cui le retribuzioni o altri elementi del   |
| rapporto di lavoro siano diversi tra il reparto A e il reparto B.                |

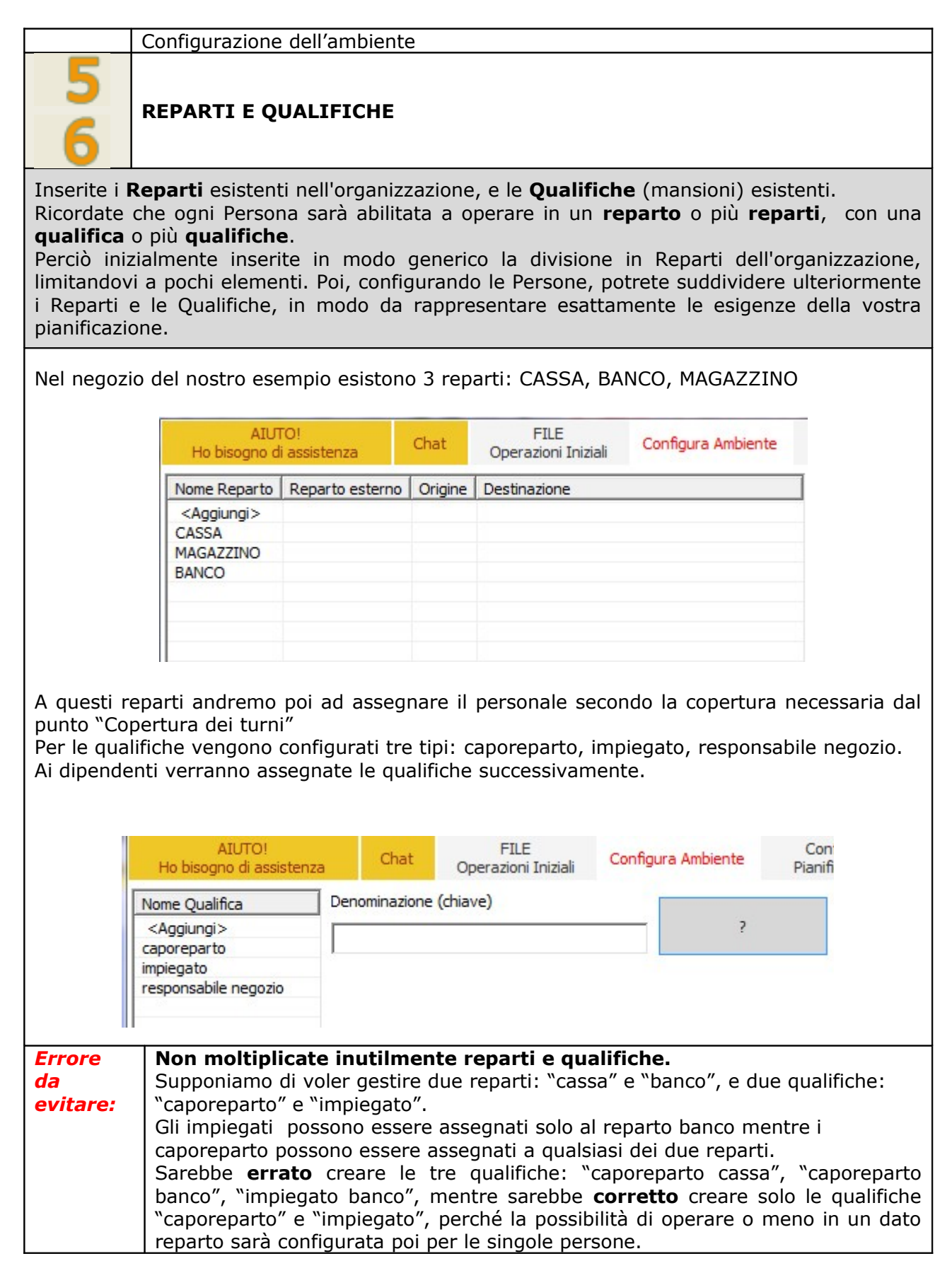

| Focus: | Se vi sono un solo reparto e una sola qualifica, inseriteli comunque: almeno un |
|--------|---------------------------------------------------------------------------------|
|        | reparto e una qualifica sono necessari per la pianificazione.                   |

|                                                                                          | Configurazione dell'ambiente                                                                                                    |
|------------------------------------------------------------------------------------------|----------------------------------------------------------------------------------------------------|
| _                                                                                        |                                                                                                    |
| 7                                                                                        | PERSONE                                                                                                    |
| Ogni Persol<br>che lavoral<br>inserite due                                               | na è inquadrata in un unico contratto. Se ci sono persone con la stessa mansione<br>no a condizioni diverse (ad esempio, taluni a tempo pieno, altri in part time),<br>e Contratti distinti.                                                                                                    |
| Focus:                                                                                   | Ogni persona può lavorare in uno o più reparti, e con una o più qualifiche.<br>Specificate tutte le possibilità.                                                                                                    |
| In questo<br>caporeparto                                                                 | esempio ANTONELLA ha come mansione principale CASSA con qualifica<br>o, ma in sostituzione può ricoprire la qualifica di impiegata al BANCO.                                                                                                    |
| Ho bisogno di assister                                                                   | Chat Operazioni Iniziali Configura Ambiente Pianificazione Pianificazione assenti Chiusure periodiche Gestione licenze L                                                                                                    |
| Nome Persona<br><aggiungi><br/>MARINA<br/>ANTONELLA<br/>ANTONIO<br/>FRANCESCO</aggiungi> | Cognome e/o nome (chiave)     ?     Reparto     Qualifica     Tipo mansione       ANTONELLA     ?     Non Attivo     ?     Reparti a cui può essere       Contratto     ?     Non Attivo     ?                                                                                                    |
| ROBERTO<br>SALVATORE<br>RAFFAELLA                                                        | Origini e destinazioni dei turni in viaggio (solo per aziende di trasporto)<br>Deposito di residenza<br>Giorni Ore Minuti                                                                                                    |
|                                                                                          | Deve tornare a residenza e ripartire da residenza se inattivo per almeno       00 v       00 v       ?         Può stare inattivo fuori residenza al massimo       00 v       00 v       ?         Quando fuori residenza può ripartire dopo minimo       00 v       00 v       ?                                  |
|                                                                                          | Nell'anno in corso       LAVORO:       FERIE:       INTRA MOENIA:         Ore totali da erogare (da contratto)       0:00       0:00       ?         Data iniziale del rapporto di lavoro       Gennaio       1       ?         Ore totali da erogare nell'anno corrente (effettivo)       0:00       0:00       ? |
|                                                                                          | Ore tra il 1 Gen 2008 MA e il 30 Nov 2014 DO (anno corrente) 0:00 0:00 0:00 2                                                                                                    |
| Dettagli:                                                                                | Le Persone possono essere impiegate in determinati Reparti e con determinate<br>Qualifiche come mansione <b>ordinaria</b> (perché corrispondente alla qualificazione<br>professionale della Persona), oppure <b>in sostituzione</b> (di Personale assente<br>oppure già impegnato al massimo ammissibile).         |
| Dettagli:                                                                                | Il conteggio del tempo lavorato è compilato e aggiornato                                                                                                    |
|                                                                                          | automaticamente.                                                                                                    |
|                                                                                          | ZonaTEAM nuò essere inserito e corretto manualmente                                                                                                    |
|                                                                                          | Ad esempio, se la prima pianificazione parte dal 1 maggio, ci sarà utile inserire                                                                                                    |
|                                                                                          | il totale di lavoro e ferie dei mesi da gennaio ad aprile.                                                                                                    |
|                                                                                          | Non datevi pensiero di questo quando provate la pianificazione per la prima volta; più tardi, l'inserimento degli esatti contatori vi sarà utile per allineare i dati alla realtà e ottenere la pianificazione più esatta possibile.                                                                               |

Configurazione dell'ambiente

#### PREFERENZE PERSONALI

8

Usate questa pagina per configurare le Preferenze delle Persone. I requisiti espressi sono obbligatoriamente rispettati, e perciò se le preferenze espresse da tutte le Persone sono incompatibili, l'elaborazione della pianificazione non riesce oppure si conclude con gravi deficit di organico.

In questo esempio per evitare che ANTONELLA faccia il turno di sera di Sabato e Domenica troppo frequentemente è stato specificato che tale turno può essere assegnato solo per il 10% del suo tempo lavorativo.

Inoltre poiché ANTONELLA serve il più possibile al mattino in CASSA come caporeparto è stato specificato un minimo di 4 turni di mattina consecutivi ed un massimo di 5 turni al mattino su sette giorni lavorativi. Questo implica che il sesto giorno lavorativo ANTONELLA verrà impegnata in un'altra mansione.

| Nome Persona             | Denominazione (chiave)       |                              |                                  |                                                             |                                |                                                  |                                                       |
|--------------------------|------------------------------|------------------------------|----------------------------------|-------------------------------------------------------------|--------------------------------|--------------------------------------------------|-------------------------------------------------------|
| MARINA                   | ANTONELLA                    |                              |                                  |                                                             |                                | Preferenza Giorni d                              | ella Settimana                                        |
| ANTONELLA                | Contratto 30                 | ore                          | ?                                |                                                             |                                | Impegn                                           | o tempo % massimo                                     |
| ROBERTO                  | Droferenza Facto Oraria      |                              |                                  |                                                             |                                | minimo                                           | massimo ore                                           |
| SALVATORE                | Nei beel di Kee              |                              |                                  | Impegno tempo %                                             | ?                              | Lunedi<br>Martedi                                |                                                       |
|                          | Nei turni di tipo            | ovvero, tra le               | e le                             | minimo massimo                                              |                                |                                                  |                                                       |
|                          | Sera SD 💌                    | 17 💌 00 💌                    | 23 💌 00 💌                        | 10                                                          | Cancella                       | Mercoledi                                        |                                                       |
|                          | •                            | • •                          | • •                              |                                                             | Cancella                       | Giovedi                                          |                                                       |
|                          |                              | • •                          | -                                |                                                             | Cancella                       | Sabato                                           |                                                       |
|                          | ▼                            | <b>• •</b>                   | • •                              |                                                             | Cancella                       | Domenica                                         |                                                       |
|                          |                              | a Nei tun<br>sparto 💽 Mattin | ni di tipo mir<br>a • 4<br>• • • | Imero giorni consecutivi<br>Imo minimo massimo<br>stretto ? | Numero tu<br>massimo su<br>5 7 | ırni Pausa giorni p<br>ı giorni del ritorno<br>7 | rima Dopo pausa<br>riprende da turno<br>[qualsiasi] • |
| irrore<br>la<br>evitare: | Non inserite<br>meccanismo c | le prefer<br>he conduc       | enze per<br>ce ad otte           | sonali prin<br>mere una p                                   | na di<br>ianifica              | avere cap<br>izione cor                          | pito tutto<br>retta.                                  |

Configurazione dell'ambiente

#### LIMITAZIONI PERSONALI

Usate questa pagina per configurare le Limitazioni specifiche delle Persone. I requisiti espressi sono obbligatoriamente rispettati, e perciò se le limitazioni espresse da tutte le Persone sono incompatibili, l'elaborazione della pianificazione non riesce oppure si conclude con gravi deficit di organico.

In questo esempio SALVATORE sarà sempre libero di lunedì in quanto gli è stato vietato qualsiasi turno tra le 00.00 e le 23.59 di tutti i lunedì.

| AIUTO!<br>Ho bisogno di assistenz | a Chat Opera                  | FILE<br>zioni Iniziali | Configura Ambiente                         | Configura<br>Pianificazione        | Elabo          | ora e Stampa<br>Inificazione | Sost                  | ituzione<br>assent | e <mark>deg</mark> li<br>ti | Ch    | iiusure p | periodiche | Gestion | ne licenze l |
|-----------------------------------|-------------------------------|------------------------|--------------------------------------------|------------------------------------|----------------|------------------------------|-----------------------|--------------------|-----------------------------|-------|-----------|------------|---------|--------------|
| Nome Persona                      | Denominazione (chiave)        | )                      | -                                          |                                    |                |                              |                       |                    |                             |       |           |            |         |              |
| MARINA                            | ROBE                          | RTO                    |                                            |                                    |                |                              |                       |                    |                             |       |           |            |         |              |
| ANTONIO<br>FRANCESCO              | Contratto                     | 36 ore                 |                                            |                                    |                |                              |                       |                    |                             |       |           |            |         |              |
| SALVATORE                         | Obbligo del Tutor             |                        |                                            |                                    |                | Solo se nel r                | enarto è              | oresen             | te un'a                     | altra |           |            |         | 1            |
|                                   | Reparto                       | Qui                    | alifica                                    | Nei turni di tipo                  |                | persona (il T                | utor) con             | Qualifi            | ica                         | ard d |           |            |         | f            |
|                                   |                               | -                      | -                                          |                                    | -              |                              |                       | •                  |                             | Can   | cella     |            |         |              |
|                                   |                               | •                      | •                                          |                                    | -              |                              |                       | •                  |                             | Can   | cella     |            |         |              |
|                                   |                               | -                      | -                                          |                                    | -              |                              |                       | •                  |                             | Can   | cella     |            |         |              |
|                                   |                               | •                      | -                                          |                                    | -              |                              |                       | •                  |                             | Can   | cella     |            |         |              |
|                                   | Divieti in fasce orarie e o   | jiorni specifi<br>Oual | ci                                         | Vietato tra le                     | ele            | IU                           | MA                    | ME                 | GI                          | VE    | SA        | DO Festiv  | i Semi  | ?            |
|                                   | MAGAZZINO                     | ▼ impie                | egato 💌                                    | 00 - 00 -                          | 23 -           | 59 👻 🔽                       |                       |                    |                             |       |           |            |         | Cancella     |
|                                   |                               | -                      | •                                          | <b>• •</b>                         | -              |                              |                       |                    |                             |       |           |            |         | Cancella     |
|                                   |                               | -                      | •                                          | • •                                | -              |                              |                       |                    |                             |       |           |            |         | Cancella     |
|                                   |                               | •                      | •                                          | • •                                | -              |                              |                       |                    |                             |       |           |            |         | Cancella     |
| Errore                            | Non inser                     | ite le                 | e limitazio                                | oni pers                           | onal           | i prin                       | 1a (                  | di                 | av                          | ere   | e Ci      | apito      | tu      | tto i        |
| oa<br>evitare:                    | Prima otten<br>inserito le li | ere ι<br>mitaz         | e conduce<br>ina pianific<br>ioni individi | ad otte<br>azione pl<br>uali delle | lausib<br>sing | una p<br>ile; po<br>ole per  | iani<br>pi to<br>sone | rna<br>e.          | are                         | ad    | ela       | abora      | re a    | vendo        |

# Configurazione della pianificazione

Configurazione della pianificazione

#### PERIODO DA PIANIFICARE

Inserite la data iniziale e finale del prossimo periodo che desiderate pianificare automaticamente.

Se vi sono Turni a cavallo della mezzanotte, la data finale viene estesa in modo da poterli comprendere. Ad esempio, se la pianificazione va dal primo al 30 aprile, e vi sono Turni che durano dalle 22:00 alle 6:00, vengono pianificati anche i Turni che iniziano alle 22:00 del 30 aprile e finiscono alle 6:00 del primo maggio.

Configurazione della pianificazione

# 2

#### MODELLI DI COPERTURA SETTIMANALE

Usate i modelli di copertura settimanale per memorizzare l'impegno tipico del Personale in settimane di tipologia differente.

Per ogni modello di copertura che vi è necessario, specificate un nome mnemonico (ad esempio: "Settimana con Turni di notte", ecc.) e poi tante righe quanti sono i Reparti / Qualifiche / Intervalli temporali da coprire.

In questo esempio abbiamo configurato un modello per il magazzino, uno per la cassa ed uno per il banco nelle settimane ordinarie di lavoro.

Abbiamo inoltre previsto un modello di copertura da utilizzare solo nei periodi con i saldi.

Modello Copertura Ordinaria.

Per il magazzino è richiesto un impiegato in magazzino solo nel turno di mattina e nei giorni lunedì, mercoledì e venerdì.

Per la cassa il modello Copertura Cassa prevede un caporeparto in ciascun turno mentre il sabato e la domenica nel turno serale è richiesto il responsabile del negozio.

Per il banco il modello Copertura Banco prevede:

- un impiegato al mattino feriale, due al sabato e alla domenica
- un impiegato nei pomeriggi feriali, due al sabato e alla domenica
- un impiegato tutti i giorni nel turno serale (sia feriale che SD).

| Nome del Modello                              | Denomina                                                              | azione (chiave)      |   |           | 1754                 |                            |     |  |  |  |
|-----------------------------------------------|-----------------------------------------------------------------------|----------------------|---|-----------|----------------------|----------------------------|-----|--|--|--|
| <aggiungi><br/>Copertura Ordinaria</aggiungi> | Copertu                                                               | ra Ordinaria         |   |           | 2                    |                            |     |  |  |  |
| Copertura SALDI                               | Prog                                                                  | Giorni da coprire    | M | Reparto   | Qualifica            | Tipo Turno                 | Add |  |  |  |
|                                               | <a< td=""><td></td><td></td><td></td><td></td><td></td><td></td></a<> |                      |   |           |                      |                            |     |  |  |  |
|                                               | 1                                                                     | LU-MA-ME-GI-VE       |   | BANCO     | impiegato            | Mattina (09:30-15:30)      | 1   |  |  |  |
|                                               | 7                                                                     | -SA-DO               |   | BANCO     | impiegato            | Mattina (09:30-15:30)      | 2   |  |  |  |
|                                               | 8                                                                     | LU-MA-ME-GI-VE       |   | BANCO     | impiegato            | Pomeriggio (14:00-20:00)   | 1   |  |  |  |
|                                               | 9                                                                     | -SA-DO               |   | BANCO     | impiegato            | Pomeriggio (14:00-20:00)   | 2   |  |  |  |
|                                               | 10                                                                    | LU-MA-ME-GI-VE       |   | BANCO     | impiegato            | Sera feriale (16:00-22:00) | 1   |  |  |  |
|                                               | 11                                                                    | -SA-DO               |   | BANCO     | impiegato            | Sera SD (17:00-23:00)      | 1   |  |  |  |
|                                               | 22                                                                    | LU -ME -VE           |   | MAGAZZINO | impiegato            | Mattina (09:30-15:30)      | 1   |  |  |  |
|                                               | 23                                                                    | LU-MA-ME-GI-VE-SA-DO |   | CASSA     | caporeparto          | Mattina (09:30-15:30)      | 1   |  |  |  |
|                                               | 24                                                                    | LU-MA-ME-GI-VE-SA-DO |   | CASSA     | caporeparto          | Pomeriggio (14:00-20:00)   | 1   |  |  |  |
|                                               | 25                                                                    | LU-MA-ME-GI-VE       |   | CASSA     | caporeparto          | Sera feriale (16:00-22:00) | 1   |  |  |  |
|                                               | 26                                                                    | -SA-DO               |   | CASSA     | responsabile negozio | Sera SD (17:00-23:00)      | 1   |  |  |  |
|                                               |                                                                       |                      |   |           |                      |                            |     |  |  |  |

Per il periodo dei saldi il modello Copertura SALDI prevede:

- due impiegati al banco mattina e pomeriggio, uno la sera (feriale e SD)
- un caporeparto in cassa al mattino e alla sera feriale, due al pomeriggio e alla sera SD
- un responsabile negozio tutte le mattine
- un magazziniere dal lunedì al sabato nel pomeriggio

| Nome del Modello                              | Denomina                                                              | azione (chiave)      |   |           |                      |                            |    |  |  |  |  |  |  |  |  |  |
|-----------------------------------------------|-----------------------------------------------------------------------|----------------------|---|-----------|----------------------|----------------------------|----|--|--|--|--|--|--|--|--|--|
| <aggiungi><br/>Copertura Ordinaria</aggiungi> | Copertu                                                               | Copertura SALDI ?    |   |           |                      |                            |    |  |  |  |  |  |  |  |  |  |
| Copertura SALDI                               | Prog                                                                  | Giorni da coprire    | Μ | Reparto   | Qualifica            | Tipo Turno                 | Ad |  |  |  |  |  |  |  |  |  |
|                                               | <a< td=""><td></td><td></td><td></td><td></td><td></td><td></td></a<> |                      |   |           |                      |                            |    |  |  |  |  |  |  |  |  |  |
|                                               | 12                                                                    | LU-MA-ME-GI-VE-SA    |   | MAGAZZINO | impiegato            | Pomeriggio (14:00-20:00)   | 2  |  |  |  |  |  |  |  |  |  |
|                                               | 13                                                                    | LU-MA-ME-GI-VE-SA-DO |   | BANCO     | impiegato            | Mattina (09:30-15:30)      | 2  |  |  |  |  |  |  |  |  |  |
|                                               | 14                                                                    | LU-MA-ME-GI-VE-SA-DO |   | BANCO     | impiegato            | Pomeriggio (14:00-20:00)   | 2  |  |  |  |  |  |  |  |  |  |
|                                               | 15                                                                    | LU-MA-ME-GI-VE-SA-DO |   | BANCO     | impiegato            | Sera feriale (16:00-22:00) | 1  |  |  |  |  |  |  |  |  |  |
|                                               | 16                                                                    | LU-MA-ME-GI-VE-SA-DO |   | BANCO     | impiegato            | Sera SD (17:00-23:00)      | 1  |  |  |  |  |  |  |  |  |  |
|                                               | 17                                                                    | LU-MA-ME-GI-VE-SA-DO |   | CASSA     | caporeparto          | Mattina (09:30-15:30)      | 1  |  |  |  |  |  |  |  |  |  |
|                                               | 18                                                                    | LU-MA-ME-GI-VE-SA-DO |   | CASSA     | caporeparto          | Pomeriggio (14:00-20:00)   | 2  |  |  |  |  |  |  |  |  |  |
|                                               | 19                                                                    | LU-MA-ME-GI-VE       |   | CASSA     | caporeparto          | Sera feriale (16:00-22:00) | 1  |  |  |  |  |  |  |  |  |  |
|                                               | 20                                                                    | -SA-DO               |   | CASSA     | caporeparto          | Sera SD (17:00-23:00)      | 2  |  |  |  |  |  |  |  |  |  |
|                                               | 21                                                                    | LU-MA-ME-GI-VE-SA-DO |   | CASSA     | responsabile negozio | Mattina (09:30-15:30)      | 1  |  |  |  |  |  |  |  |  |  |
|                                               |                                                                       |                      |   |           |                      |                            |    |  |  |  |  |  |  |  |  |  |

| Focus: | Alla prima prova di configurazione, se non vi è chiaro quanto spiegato<br>qui, passate direttamente a configurare la Copertura dei turni.<br>I modelli di copertura settimanale ci servono solo nel caso in cui vi siano più<br>schemi settimanali, tanto complessi per cui vale la pena di memorizzarli per<br>riutilizzarli successivamente. Non uratoli prima di avere comprese tutta la |
|--------|----------------------------------------------------------------------------------------------------|
|        | riutilizzarli successivamente. Non usateli prima di avere compreso tutta la procedura di pianificazione.                                                                                                    |

|                                                                                                    | Configurazione della pianificazione |
|----------------------------------------------------------------------------------------------------|-------------------------------------|
| 3                                                                                                    | COPERTURA DEI TURNI                 |
| Inserite tutti i requisiti di copertura del Personale che sarà <b>necessario</b> ed <b>obbligatorio</b> soddisfare nella prossima elaborazione automatica della pianificazione. |                                     |

La copertura dei Turni definita in questa pagina è quella che viene applicata nell'elaborazione automatica della pianificazione, e quindi al periodo **futuro** da pianificare automaticamente, del quale si sono configurate le date iniziale e finale.

Se avrete predisposto i modelli di copertura potrete utilizzarli in questa fase definendo il periodo da pianificare e scegliendo il modello nell'area "Usa il modello di pianificazione". In alternativa potete creare qui la copertura che vi occorre. In questo esempio si è utilizzato il modello Copertura Ordinaria per il periodo dall'2 al 20 dicembre e lo sviluppo del modello sui giorni selezionati provoca la copertura come in figura.

| <aggiungi></aggiungi>    |                                                                                                    |                                                                 |                                                                   |                                                                       | _                               |                                          |                                                                                     |
|--------------------------|----------------------------------------------------------------------------------------------------|-----------------------------------------------------------------|-------------------------------------------------------------------|-----------------------------------------------------------------------|---------------------------------|------------------------------------------|-------------------------------------------------------------------------------------|
|                          |                                                                                                    |                                                                 |                                                                   |                                                                       |                                 |                                          |                                                                                     |
| 1                        | 2-Dicembre-2014-MA - 5-Dicembre-2014-VE                                                                                                    | : BANCO                                                         | impiegato                                                         | Mattina (09:                                                          | 1                               |                                          | Copertura Ordinaria                                                                 |
| 2                        | 8-Dicembre-2014-LU - 12-Dicembre-2014-VE                                                                                                    | : BANCO                                                         | impiegato                                                         | Mattina (09:                                                          | 1                               |                                          | Copertura Ordinaria                                                                 |
| 3                        | 15-Dicembre-2014-LU - 19-Dicembre-2014-VE                                                                                                   | : BANCO                                                         | impiegato                                                         | Mattina (09:                                                          | 1                               |                                          | Copertura Ordinaria                                                                 |
| 4                        | 22-Dicembre-2014-LU - 26-Dicembre-2014-VE                                                                                                   | : BANCO                                                         | impiegato                                                         | Mattina (09:                                                          | 1                               |                                          | Copertura Ordinaria                                                                 |
| 5                        | 29-Dicembre-2014-LU - 31-Dicembre-2014-ME                                                                                                   | : BANCO                                                         | impiegato                                                         | Mattina (09:                                                          | 1                               |                                          | Copertura Ordinaria                                                                 |
| 6                        | 6-Dicembre-2014-SA - 7-Dicembre-2014-DO                                                                                                    | : BANCO                                                         | impiegato                                                         | Mattina (09:                                                          | 2                               |                                          | Copertura Ordinaria                                                                 |
| 7                        | 13-Dicembre-2014-SA - 14-Dicembre-2014-DO                                                                                                   | : BANCO                                                         | impiegato                                                         | Mattina (09:                                                          | 2                               |                                          | Copertura Ordinaria                                                                 |
| 8                        | 20-Dicembre-2014-SA - 21-Dicembre-2014-DO                                                                                                   | : BANCO                                                         | impiegato                                                         | Mattina (09:                                                          | 2                               |                                          | Copertura Ordinaria                                                                 |
| 9                        | 27-Dicembre-2014-SA - 28-Dicembre-2014-DO                                                                                                   | : BANCO                                                         | impiegato                                                         | Mattina (09:                                                          | 2                               |                                          | Copertura Ordinaria                                                                 |
| 10                       | 2-Dicembre-2014-MA - 5-Dicembre-2014-VE                                                                                                    | BANCO                                                           | impiegato                                                         | Pomeriggio (                                                          | 1                               |                                          | Copertura Ordinaria                                                                 |
| 11                       | 8-Dicembre-2014-LU - 12-Dicembre-2014-VE                                                                                                    | : BANCO                                                         | impiegato                                                         | Pomeriggio (                                                          | 1                               |                                          | Copertura Ordinaria                                                                 |
| 12                       | 15-Dicembre-2014-LU - 19-Dicembre-2014-VE                                                                                                   | : BANCO                                                         | impiegato                                                         | Pomeriggio (                                                          | 1                               |                                          | Copertura Ordinaria                                                                 |
| 13                       | 22-Dicembre-2014-LU - 26-Dicembre-2014-VE                                                                                                   | : BANCO                                                         | impiegato                                                         | Pomeriggio (                                                          | 1                               |                                          | Copertura Ordinaria                                                                 |
| 14                       | 29-Dicembre-2014-LU - 31-Dicembre-2014-ME                                                                                                   | BANCO                                                           | impiegato                                                         | Pomeriggio (                                                          | 1                               |                                          | Copertura Ordinaria                                                                 |
| 15                       | 6-Dicembre-2014-SA - 7-Dicembre-2014-DO                                                                                                    | BANCO                                                           | impiegato                                                         | Pomeriggio (                                                          | 2                               |                                          | Copertura Ordinaria                                                                 |
| 16                       | 13-Dicembre-2014-SA - 14-Dicembre-2014-DO                                                                                                   | BANCO                                                           | impiegato                                                         | Pomeriggio (                                                          | 2                               |                                          | Copertura Ordinaria                                                                 |
| 1/                       | 20-Dicembre-2014-SA - 21-Dicembre-2014-DO                                                                                                   | BANCO                                                           | implegato                                                         | Pomeriggio (                                                          | 2                               |                                          | Copertura Ordinaria                                                                 |
| 18                       | 27-Dicembre-2014-SA - 28-Dicembre-2014-DO                                                                                                   | BANCO                                                           | implegato                                                         | Pomeriggio (                                                          | 2                               |                                          | Copertura Ordinaria                                                                 |
| 19                       | 2-Dicembre-2014-MA - 5-Dicembre-2014-VE                                                                                                    | BANCO                                                           | implegato                                                         | Sera feriale                                                          | 1                               |                                          | Copertura Ordinaria                                                                 |
| 20                       | 15 Dicembre 2014-LU - 12 Dicembre 2014-VE                                                                                                   | BANCO                                                           | implegato                                                         | Sera feriale                                                          | 1                               |                                          | Copertura Ordinaria                                                                 |
| 22                       | 22-Dicembre-2014-11 - 26-Dicembre-2014-VE                                                                                                   | BANCO                                                           | impiegato                                                         | Sera feriale                                                          | 1                               |                                          | Copertura Ordinaria                                                                 |
| 22                       | 29-Dicembre-2014-U - 21-Dicembre-2014-ME                                                                                                    | L BANCO                                                         | impiegato                                                         | Sera feriale                                                          | 1                               |                                          | Copertura Ordinaria                                                                 |
| 24                       | 6-Dicembre-2014-SA - 7-Dicembre-2014-DO                                                                                                    | BANCO                                                           | impiegato                                                         | Sera SD (17:                                                          | 1                               |                                          | Copertura Ordinaria                                                                 |
| 25                       | 13-Dicembre-2014-SA - 14-Dicembre-2014-DO                                                                                                   | BANCO                                                           | impiegato                                                         | Sera SD (17:                                                          | 1                               |                                          | Copertura Ordinaria                                                                 |
| 26                       | 20-Dicembre-2014-SA - 21-Dicembre-2014-DO                                                                                                   | BANCO                                                           | impiegato                                                         | Sera SD (17:                                                          | 1                               |                                          | Copertura Ordinaria                                                                 |
| 27                       | 27-Dicembre-2014-SA - 28-Dicembre-2014-DO                                                                                                   | BANCO                                                           | impiegato                                                         | Sera SD (17:                                                          | 1                               |                                          | Copertura Ordinaria                                                                 |
| 28                       | 3-Dicembre-2014-ME                                                                                                    | MAGAZZINO                                                       | implegato                                                         | Mattina (09:                                                          | 1                               |                                          | Copertura Ordinaria                                                                 |
| 29                       | 5-Dicembre-2014-VE                                                                                                    | : MAGAZZINO                                                     | impiegato                                                         | Mattina (09:                                                          | 1                               |                                          | Copertura Ordinaria                                                                 |
| 30                       | 8-Dicembre-2014-LU                                                                                                    | : MAGAZZINO                                                     | impiegato                                                         | Mattina (09:                                                          | 1                               |                                          | Copertura Ordinaria                                                                 |
| 31                       | 10-Dicembre-2014-ME                                                                                                    | : MAGAZZINO                                                     | impiegato                                                         | Mattina (09:                                                          | 1                               |                                          | Copertura Ordinaria                                                                 |
| 32                       | 12-Dicembre-2014-VE                                                                                                    | : MAGAZZINO                                                     | impiegato                                                         | Mattina (09:                                                          | 1                               |                                          | Copertura Ordinaria                                                                 |
| 33                       | 15-Dicembre - 2014-LU                                                                                                    | : MAGAZZINO                                                     | impiegato                                                         | Mattina (09:                                                          | 1                               |                                          | Copertura Ordinaria                                                                 |
| 34                       | 17-Dicembre-2014-ME                                                                                                    | : MAGAZZINO                                                     | impiegato                                                         | Mattina (09:                                                          | 1                               |                                          | Copertura Ordinaria                                                                 |
| 35                       | 19-Dicembre-2014-VE                                                                                                    | : MAGAZZINO                                                     | impiegato                                                         | Mattina (09:                                                          | 1                               |                                          | Copertura Ordinaria                                                                 |
| 36                       | 22-Dicembre-2014-LU                                                                                                    | : MAGAZZINO                                                     | impiegato                                                         | Mattina (09:                                                          | 1                               |                                          | Copertura Ordinaria                                                                 |
| 37                       | 24-Dicembre-2014-ME                                                                                                    | : MAGAZZINO                                                     | impiegato                                                         | Mattina (09:                                                          | 1                               |                                          | Copertura Ordinaria                                                                 |
| 38                       | 26-Dicembre-2014-VE                                                                                                    | : MAGAZZINO                                                     | impiegato                                                         | Mattina (09:                                                          | 1                               |                                          | Copertura Ordinaria                                                                 |
| 39                       | 29-Dicembre-2014-LU                                                                                                    | : MAGAZZINO                                                     | impiegato                                                         | Mattina (09:                                                          | 1                               |                                          | Copertura Ordinaria                                                                 |
| 40                       | 31-Dicembre-2014-ME                                                                                                    | : MAGAZZINO                                                     | impiegato                                                         | Mattina (09:                                                          | 1                               |                                          | Copertura Ordinaria                                                                 |
| 41                       | 2-Dicembre-2014-MA - 31-Dicembre-2014-ME                                                                                                    | : CASSA                                                         | caporeparto                                                       | Mattina (09:                                                          | 1                               |                                          | Copertura Ordinaria                                                                 |
| 42                       | 2-Dicembre-2014-MA - 31-Dicembre-2014-ME                                                                                                    | CASSA                                                           | caporeparto                                                       | Pomeriggio (                                                          | 1                               |                                          | Copertura Ordinaria                                                                 |
| 43                       | 2-Dicembre-2014-MA - 5-Dicembre-2014-VE                                                                                                    | CASSA                                                           | caporeparto                                                       | Sera feriale                                                          | 1                               |                                          | Copertura Ordinaria                                                                 |
| 44                       | 8-Dicembre-2014-LU - 12-Dicembre-2014-VE                                                                                                    | CASSA                                                           | caporeparto                                                       | Sera teriale                                                          | 1                               |                                          | Copertura Ordinaria                                                                 |
| 45                       | 15-Dicembre-2014-LU - 19-Dicembre-2014-VE                                                                                                   | : CASSA                                                         | caporeparto                                                       | Sera feriale                                                          | 1                               |                                          | Copertura Ordinaria                                                                 |
| 40                       | 22-Dicembre 2014-LU - 26-Dicembre 2014-VE                                                                                                   | CASSA                                                           | caporeparto                                                       | Sera feriale                                                          | 1                               |                                          | Copertura Ordinaria                                                                 |
| 48                       | 6-Dicembre-2014-SA - 7-Dicembre-2014-DO                                                                                                    | CASSA                                                           | responsabile                                                      | Sera SD (17:                                                          | 1                               |                                          | Copertura Ordinaria                                                                 |
| 40                       | 13.Dicembre-2014-SA - 14.Dicembre-2014-DO                                                                                                   | I CASSA                                                         | responsabile                                                      | Sera SD (17:                                                          | 1                               |                                          | Copertura Ordinaria                                                                 |
| 50                       | 20-Dicembre-2014-SA - 21-Dicembre-2014-DO                                                                                                   | CASSA                                                           | responsabile                                                      | Sera SD (17:                                                          | 1                               |                                          | Copertura Ordinaria                                                                 |
| 51                       | 27-Dicembre-2014-SA - 28-Dicembre-2014-DO                                                                                                   | CASSA                                                           | responsabile                                                      | Sera SD (17:                                                          | 1                               |                                          | Copertura Ordinaria                                                                 |
|                          |                                                                                                    |                                                                 |                                                                   |                                                                       |                                 |                                          |                                                                                     |
| Focus:                   | Le pianificazioni eseguite<br>fino a quando non veng<br>ma non vengono in al<br>copertura Turni.                                            | in precedono cancel<br>cun modo                                 | enza vengo<br>llate dalla<br>modificat                            | ono conse<br>procedura<br>e dalle v                                   | rvat<br>di<br>aria:             | e e rim<br>chiusur<br>zioni d            | angono visibili<br>a infrannuale,<br>ei requisiti di                                |
| Errore<br>da<br>evitare: | In generale, l'organico :<br>insufficiente. Difficilmen<br>copertura.                                                                       | sara o eco<br>te sarà es                                        | sattamente                                                        | petto alla<br>e corrispo                                              | cop<br>nde                      | ertura<br>nte allo                       | necessaria, o<br>e esigenze di                                                      |
|                          | Non modificate la cop<br>100%! Questo condur<br>impossibile da realizzare<br>ciò che è necessario, e<br>impegnare il personale<br>contratto | ertura ne<br>rebbe a<br>. Invece, e<br>poi aggiun<br>fino all'e | el tentativ<br>una com<br>elaborate la<br>ngete man<br>erogazione | <b>vo di imp</b><br>plicazione<br>a pianifica<br>ualmente<br>di tutto | egn<br>dif<br>zion<br>deg<br>il | ficile c<br>e cerca<br>li altri<br>tempo | personale al<br>da gestire, e<br>ndo di coprire<br>turni al fine di<br>previsto dal |

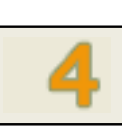

Configurazione della pianificazione

#### FERIE, PERMESSI, TEMPI NON DISPONIBILI

Inserite le ferie e assenze pianificate che verranno godute nel periodo **futuro** che è oggetto della pianificazione.

*Errore Ferie*, permessi, assenze non pianificate che intervengono quando la pianificazione è ormai conclusa non si introducono qui, ma si inseriscono *evitare:* manualmente visualizzando la pianificazione.

Configurazione della pianificazione

#### DISPONIBILITÀ E PRESENZE OBBLIGATORIE

Questa configurazione è **opzionale**; non usatela senza necessità.

Usate questa configurazione per impostare intervalli temporali in cui il Personale **può** essere impiegato (per Personale la cui disponibilità è limitata a certi giorni o periodi, tipicamente i part time o consulenti esterni), oppure in cui **deve** essere impiegato per espressa richiesta. Questi requisiti possono dare luogo a vincoli costanti (ad esempio, una Persona part time disponibile solo il lunedì e martedì mattina), oppure corrispondere a date specifiche.

| Focus: | Le disponibilità configurate in questa pagina servono unicamente a esprimere         |
|--------|--------------------------------------------------------------------------------------|
|        | la condizione di non disponibilità di una Persona nella programmazione, e <b>non</b> |
|        | hanno alcun significato per il computo delle Ferie effettivamente godute in          |
|        | rapporto alle condizioni contrattuali.                                               |

 Configurazione della pianificazione

 **SQUADRE**

Questa configurazione è **opzionale**; non usatela senza necessità.

In un **reparto** può esservi il requisito che le Persone (di una o più qualifiche) lavorino in **squadra ovvero abbiamo sempre i medesimi turni assegnati**. Configurate le squadre tenendo conto delle Persone: Alcune appartengono ad una sola squadra, altre possono appartenere a più squadre.

Se non specificate la squadra per una o più Persone, queste verranno inserite in qualsiasi squadra, se hanno la qualifica appropriata.

| Esempio: | Ad esempio, se devono lavorare assieme sempre le persone:                        |  |  |
|----------|----------------------------------------------------------------------------------|--|--|
|          | Alberti+Bianchi+Carli+Pagani o Alberti+Bianchi+Carli+Quinti, oppure              |  |  |
|          | Alberti+Ernesti+Faccini+Pagani o Alberti+Ernesti+Faccini+Quinti, oppure          |  |  |
|          | Giacomi+Terzi+Lerici+Pagani o Giacomi+Terzi+Lerici+Quinti,                       |  |  |
|          | occorre formare 3 Squadre: Alberti+Bianchi+Carli, Alberti+Ernesti+Faccini,       |  |  |
|          | Giacomi+Terzi+Lerici. La persona Alberti è specificata perché può lavorare nelle |  |  |
|          | prime due squadre ma non nella terza (e così Bianchi ecc.), le persone Pagani e  |  |  |
|          | Quinti non sono specificate, perché possono lavorare in qualsiasi squadra.       |  |  |

# Elaborazione e Stampa della pianificazione

| Elabor                                                                                                    | azione e Stampa della pianificazione                                                                                                    |  |  |  |  |
|----------------------------------------------------------------------------------------------------|----------------------------------------------------------------------------------------------------|--|--|--|--|
| 1 ELABO                                                                                                    | ORAZIONE AUTOMATICA DELLA PIANIFICAZIONE                                                                                                    |  |  |  |  |
| <b>Focus:</b> Per e<br>risulta                                                                                                    | Per elaborare, basta premere <b>CALCOLA PIANIFICAZIONE</b> e attendere il risultato! Al primo esperimento, limitatevi a questo.                                                                              |  |  |  |  |
| Ma dopo il primo esperimento, è bene conoscere qualche dettaglio.                                                                                                    |                                                                                                    |  |  |  |  |
| L'elaborazione della pianificazione per prima cosa assegna i turni alle persone senza violare<br>nessuna condizione espressa dai contratti e nessun vincolo imposto dalle ferie e assenze<br>pianificate, dalle preferenze personali e dalle disponibilità e presenze obbligatorie. Fatto<br>questo, la pianificazione calcola il miglior risultato possibile procedendo per fasi (le fasi per le<br>quali non vi sono requisiti vengono ignorate): |                                                                                                    |  |  |  |  |
| Riempimento<br>dell'organico                                                                                                    | Si cerca di soddisfare al 100% le richieste di copertura dei turni che sono state configurate.                                                                                                    |  |  |  |  |
| Riduzione di<br>straordinario<br>e sostituzione                                                                                                    | Si cerca di azzerare l'uso di straordinario e di mansioni in sostituzione<br>(dove un dipendente lavora con una qualifica inferiore alla propria<br>qualificazione professionale).                           |  |  |  |  |
| Distribuzione<br>equa di<br>Lavoro e Ferie                                                                                                    | Si cerca di fare in modo che tutti eroghino le ore di lavoro dovute e godano delle ferie di cui hanno diritto, senza disparità.                                                                              |  |  |  |  |
| Distribuzione<br>equa delle ore<br>Intramoenia                                                                                                    | Si cerca la distribuzione equa delle ore Intramoenia (se gestite), in rapporto alla disponibilità dichiarata per ogni persona.                                                                               |  |  |  |  |
| Distribuzione<br>equa dei turni<br>impegnativi                                                                                                    | Si cerca la distribuzione equa dei turni per i quali ciò è necessario (per esempio quelli di notte), come dichiato nella configurazione delle tipologie dei turni.                                           |  |  |  |  |
| Preferenze<br>nella<br>distribuzione<br>dei turni                                                                                                    | Si cerca di soddisfare l'organizzazione dei turni consecutivi che<br>eventualmente è stata configurata nelle preferenze personali per ogni<br>persona.                                                       |  |  |  |  |
| Riduzione dei<br>tempi vuoti<br>tra Turni Brevi                                                                                                    | Il tempo vuoto da evitare, tra turni brevi e plurimi, è configurabile nei<br>Contratti. Se configurato, il tempo vuoto viene minimizzato in questa<br>fase dell'elaborazione.                                |  |  |  |  |
| Distribuzione<br>ordinata dei<br>turni                                                                                                    | Si cerca di ordinare i turni in modo da rendere omogeneo nel tempo<br>l'impegno delle persone, assegnando ad esempio: 3 mattine e poi 3<br>pomeriggi, piuttosto che 1 mattina, 1 pomeriggio, 1 mattina, ecc. |  |  |  |  |
| Formazione<br>delle squadre                                                                                                    | Si cerca di formare le squadre, se configurate.                                                                                                    |  |  |  |  |
| Ogni face termina                                                                                                    | a automaticamento, o si nassa alla successiva, se il sue obiettivo è raggiunte                                                                                                    |  |  |  |  |

Ogni fase termina automaticamente, e si passa alla successiva, se il suo obiettivo è raggiunto al 100% (e anche nel caso in cui non vi sia alcun obiettivo da raggiungere, perché non configurato).

Altrimenti le fasi terminano automaticamente quando ZonaTEAM ritiene **molto improbabile** che si possa raggiungere un risultato migliore di quello ottenuto.

| Focus:   | Elabora ogni fase per minuti                                                        |  |  |
|----------|-------------------------------------------------------------------------------------|--|--|
|          | Le fasi che raggiungono il 100% dell'obiettivo terminano automaticamente, ed        |  |  |
|          | egualmente le fasi che non hanno alcun obiettivo, data la configurazione. Le fasi   |  |  |
|          | che non raggiungono il 100% dell'obiettivo proseguono per il tempo specificato      |  |  |
|          | cercando un risultato migliore. Volendo proseguire egualmente durante una fase      |  |  |
|          | che si dilunga ma che non dà migliori risultati, si può usare il tasto "STOP Passa  |  |  |
|          | a fase successiva".                                                                 |  |  |
|          | Conviene elaborare una prima volta dando un tempo breve alle fasi (2 o 3            |  |  |
|          | minuti) per valutare il risultato, poi eventualmente rielaborare con un tempo più   |  |  |
|          | lungo per ottimizzare al massimo la pianificazione.                                 |  |  |
| Focus:   | Personalizza le priorità di calcolo. La sequenza delle fasi di ottimizzazione       |  |  |
|          | può essere modificata rispetto all'ordine predefinito, che è quello sopradescritto. |  |  |
|          | Si può modificare la sequenza in modo da rendere prioritaria una caratteristica     |  |  |
|          | della pianificazione che è ritenuta più importante.                                 |  |  |
|          | Su questo punto in particolare, consultate l'assistenza.                            |  |  |
| Errore   | La pianificazione deve essere elaborata. Le variazioni alla configurazione non      |  |  |
| da       | vengono attuate senza ripetere l'elaborazione, perciò se si introducono             |  |  |
| evitare: | variazioni alla configurazione occorre <b>rielaborare</b> .                         |  |  |

E

Elaborazione e Stampa della pianificazione

#### PREFERENZE PER LA VISUALIZZAZIONE

Questa configurazione è **opzionale**; al primo esperimento, ignoratela.

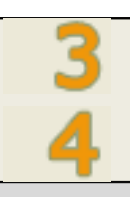

Elaborazione e Stampa della pianificazione

# VISUALIZZA E MODIFICA LA PROSSIMA / L'INTERA PIANIFICAZIONE

Questo pannello serve per la messa a punto definitiva della configurazione. Nel pannello sono rappresentati:

• i Turni di lavoro obbligatori secondo la pianificazione configurata, ma non coperti

• i Turni di lavoro obbligatori e non obbligatori effettivamente assegnati alle Persone.

Focus:Distinzione tra prossima e intera pianificazione.<br/>Supponiamo che oggi sia il 15 aprile, e che abbiamo pianificato uno ad uno tutti<br/>i mesi dell'anno in corso.<br/>La prossima pianificazione è quella relativa al futuro, nel caso quella del mese di<br/>maggio.<br/>L'intera pianificazione è quella che comprende i tre mesi passati, quello di aprile<br/>in corso, e anche quello di maggio se la pianificazione è già stata elaborata.

Per imparare a usare il pannello di messa a punto della pianificazione, tenete d'occhio la tabella che segue e provate a mettere a punto la pianificazione selezionando gli elementi che si potrebbero modificare. Si possono eseguire queste modifiche:

| Scegliere un Turno non<br>coperto per selezionare<br>la Persona con cui<br>coprirlo.                                                                  | Se il Turno non è stato coperto dalla pianificazione<br>automatica, nessuna Persona lo può coprire senza derogare<br>su qualche vincolo contrattuale o preferenza. Quindi, la<br>scelta di una Persona per coprire il Turno determinerà un<br>errore che verrà evidenziato nel pannello degli errori.<br>Potete provare con tutte le persone disponibili, tornando<br>indietro (tasto "un passo indietro") se l'errore che si<br>determina è intollerabile. |
|----------------------------------------------------------------------------------------------------|----------------------------------------------------------------------------------------------------|
| Scegliere un Turno<br>coperto per liberare la<br>Persona che lo copre, o<br>sostituirla con un altra.                                                 | In questo modo si può rettificare la pianificazione per<br>renderla più adeguata a preferenze individuali dei<br>lavoratori, se c'è margine per spostamenti di impegni.                                                                                                    |
| Dichiarare che un giorno<br>in cui la persona non è<br>presente vale come<br>giorno di ferie, ai fini del<br>computo delle ferie godute<br>nell'anno. | Le ferie configurate prima dell'elaborazione della pianificazione vengono create dall'elaborazione. Quelle conseguenti ad assenze improvvise vengono si devono aggiungere manualmente, qui.                                                                                                    |
| <b>Introdurre un Turno</b><br><b>supplementare,</b> non<br>previsto come obbligatorio<br>nella pianificazione<br>automatica.                          | Questo serve per aumentare il monte ore erogate<br>rinforzando i turni più critici.<br>Per fare questo, occorre fare click sull'intestazione della<br>colonna del Giorno in cui si vuole introdurre il Turno libero<br>(cioè, sulla data rappresentata in cima alla colonna), e poi<br>inserire tutti i dati necessari per identificare il Turno libero.                                                                                                    |

Elaborazione e Stampa della pianificazione

## STAMPE DELLA PROSSIMA / DELL'INTERA PIANIFICAZIONE

Le stampe vengono generate automaticamente alla fine dell'elaborazione, oppure quando si salvano le modifiche introdotte manualmente.

Le stampe sono in formato .rtf, modificabili e utilizzabili con numerose applicazioni.

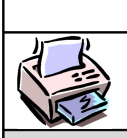

Elaborazione e Stampa della pianificazione

# RIGENERA LE STAMPE DELLA PROSSIMA / DELL'INTERA PIANIFICAZIONE

Le stampe possono essere rigenerate se sono state rovinate o distrutte modificandole.

#### Sostituzione degli assenti

Lavori in corso: questa funzionalità sarà resa disponibile a breve.

#### **Chiusure periodiche**

Come sappiamo, sono distinte la pianificazione prossima, che si riferisce al futuro, e le pianificazioni dei mesi passati e in corso. Di queste pianificazioni sono conservati tutti i turni assegnati, che possono essere modificati per adeguare i conteggi di lavoro e ferie a quanto realmente erogato. Conviene però eseguire di tanto in tanto le chiusure previste per ridurre il numero dei dati conservati, eliminando i singoli turni e accumulando i totali progressivi di lavoro e di ferie.

Chiusure periodiche

#### CHIUSURA INFRANNUALE

Periodicamente, più volte durante ogni anno, eseguite questa chiusura per eliminare i dati dei mesi passati e rendere meno onerosa la visualizzazione della pianificazione passata. Quando l'intervallo selezionato viene chiuso, le ore di lavoro erogate vengono sommate al totalizzatore, e i singoli impegni delle Persone vengono cancellati.

L'intervallo temporale che può essere chiuso deve essere anteriore di almeno 28 giorni all'inizio del periodo di pianificazione automatica. I Turni impegnati nei 28 giorni precedenti il periodo di pianificazione automatica vengono sempre conservati per intero, perché servono al calcolo degli errori nel nuovo periodo.

Chiusure periodiche

#### CHIUSURA ANNUALE

Qualche settimana dopo l'inizio di ogni nuovo anno eseguite la chiusura dell'anno precedente, in modo da archiviare i totali accumulati.

**Dettagli:** La data di inizio di anno al fine del computo delle ore di lavoro da erogare non è necessariamente il primo gennaio: potrebbe essere, per esempio, il primo Lunedì dell'anno, o l'ultimo Lunedì dell'anno precedente. Ciò dipende dalla modalità con cui si vuole calcolare il montante progressivo delle ore dell'anno, che potrebbe essere calcolato dal 1 gennaio al 31 dicembre, oppure ad esempio per 52 settimane, dal primo lunedì dell'anno vecchio fino alla prima domenica dell'anno nuovo, o con altri criteri del genere. La scelta dipende dal criterio effettivamente in uso nella vostra organizzazione.